#### MIS 5208 – Lab 04a – Key Ideas

**Data Acquisition** 

Ed Ferrara, MSIA, CISSP eferrara@temple.edu

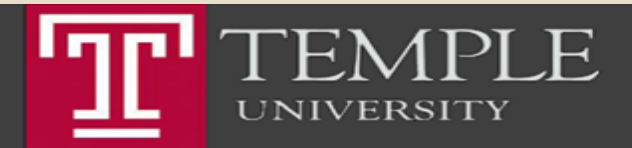

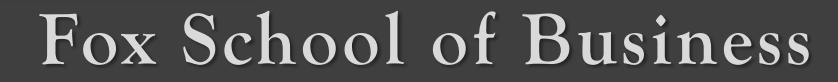

# Acquisition Methods

# There are three ways to acquire source data:

- Source Data Access
- Database/Warehouse Access
- Receive a Copy of the Data

#### Source Data Access

- You are provided with a user name, password, and instructions to access the host system.
- You must extract the data yourself. Many systems have an extraction tool that you can use to create a file that ACL Analytics can read.
- These tools often allow you to choose the download file type, so consider which file types contain the highest quality of data.
- For example, given a choice between Excel or delimited, delimited is the preferred choice.

#### Database / Warehouse Access

UNIVERSITY

 From ACL Analytics, you are granted access to either a production database or a data warehouse. ACL Analytics reads the data directly from the source using data access technologies such as ODBC (Open Database Connectivity). The benefit of this approach is that it allows you to download the required data directly into ACL Analytics without having to make data requests from IT or other data providers.

- For SAP users, ACL Analytics offers a product called Direct Link, which allows direct access to SAP databases. It provides search tools specific to the SAP environment that are not available when using ODBC.
  - Receive a copy of the data
  - The data is requested, often from the IT Department, and provided in a workable file format. Ask which file formats are available and select the one that is most likely to contain the highest quality of data.
  - To ensure the data provider fully understands your requirements, consider the following when making data requests:

# Fox School of Business

#### Data Sources

| Item            | Description                                                                                                    |
|-----------------|----------------------------------------------------------------------------------------------------|
| Location        | The name of the system where the data resides.                                                                                                    |
| Name            | The file name, table name, or report name.                                                                                                    |
| Date bounds     | Be sure to specify whether the request is inclusive or exclusive of the start and end dates.                                                                                                    |
| Filter criteria | Caution! Minimize filter criteria in order to reduce the risk of receiving incorrect data. It is better to create the filter yourself after the data has been imported to ACL Analytics so that you are in control of the filter criteria. |
| File type       | The preferred file type(s) that you would like to receive the data in.                                                                                                    |
| Medium          | The medium on which you would like the data transferred i.e. flash drive or place in a specified location on the network.                                                                                                    |
| Deadline        | The date by which you require the data.                                                                                                    |
| Controls        | Control totals and record counts.                                                                                                    |
| Field names     | When requesting a delimited file, be sure to request field names. If field names aren't available, request a record layout.                                                                                                    |

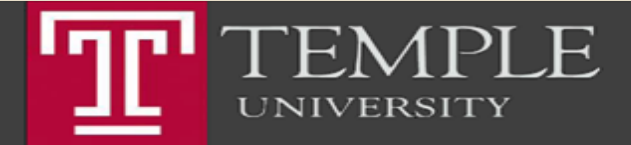

## Fox School of Business

Copyright<sup>©</sup> 2015 Edward S. Ferrara

### File Formats

- Source file formats
  - Source file format refers to the format the data file is in prior to importing into ACL Analytics.
  - While there are several file formats that can be imported, some are more reliable than others; it is important to select the most reliable file format available.
  - In order of reliability, the available file formats are:
    - 1) fixed-width files,
    - 2) delimited files,
    - 3) Excel/Access files, and
    - 4) report (print image) files.
  - ACL Analytics can also import other file types.

Source: ACL Analytics On Line User Guide (https://enablement.acl.com/helpdocs/analytics/12/user-guide/en-us/Default.htm#cshid=using-expressions)

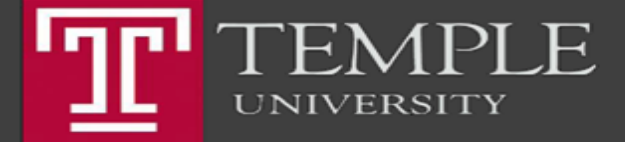

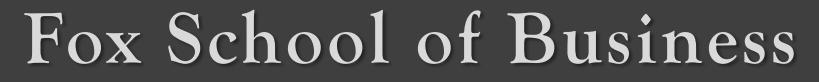

### File Formats

- Fixed-width files
  - A fixed-width file contains data without field definitions. It can be created from servers or mainframes; each field has a fixed-width. To ensure field width consistency, values are padded with blanks. Consider a field with the value "soda" (four bytes long) and another value "aspirin" (seven bytes longs).
  - In order to maintain field width consistency, "soda" would be padded with three blanks, making it seven bytes long.
  - Oftentimes, data from older mainframe systems is in the data encoding EBCDIC. Because many applications cannot read EBCDIC, data providers often convert mainframe EBCDIC data into ASCII.
  - This can create errors in some data types, especially packed fields.
  - A packed field is a mainframe numeric field that has been compressed to save disc space. Such fields can be correctly decompressed in table layouts with the 'Packed' data type.
  - ACL Analytics reads and processes EBCDIC without converting it into ASCII, preserving data quality and integrity.

Source: ACL Analytics On Line User Guide (https://enablement.acl.com/helpdocs/analytics/12/user-guide/en-us/Default.htm#cshid=using-expressions)

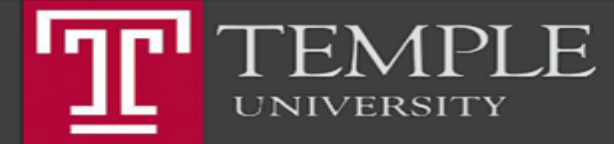

#### Fox School of Business

### File Formats

- Fixed-width files
  - A fixed-width file contains data without field definitions.
  - It can be created from servers or mainframes; each field has a fixed-width.
  - To ensure field width consistency, values are padded with blanks.
  - For example:
    - Consider a field with the value "soda" (four bytes long) and another value "aspirin" (seven bytes longs).
    - In order to maintain field width consistency, "soda" would be padded with three blanks, making it seven bytes long.
    - Oftentimes, data from older mainframe systems is in the data encoding EBCDIC.
    - Because many applications cannot read EBCDIC, data providers often convert mainframe EBCDIC data into ASCII.
    - This can create errors in some data types, especially packed fields.
    - A packed field is a mainframe numeric field that has been compressed to save disc space. Such fields can be correctly decompressed in table layouts with the 'Packed' data type.
    - ACL Analytics reads and processes EBCDIC without converting it into ASCII, preserving data quality and integrity.

Source: ACL Analytics On Line User Guide (https://enablement.acl.com/helpdocs/analytics/12/user-guide/en-us/Default.htm#cshid=using-expressions)

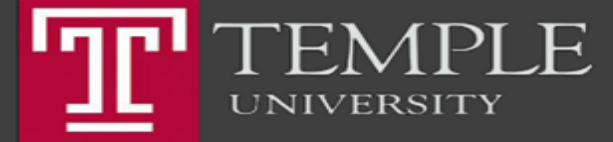

# Fox School of Business

### Fixed Width Files

- Fixed-width files
  - A fixed-width file contains data without field definitions.
  - It can be created from servers or mainframes; each field has a fixedwidth.
  - To ensure field width consistency, values are padded with blanks.

Source: ACL Analytics On Line User Guide (https://enablement.acl.com/helpdocs/analytics/12/user-guide/en-us/Default.htm#cshid=using-expressions)

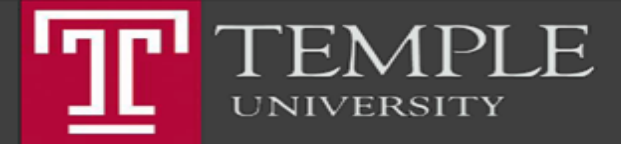

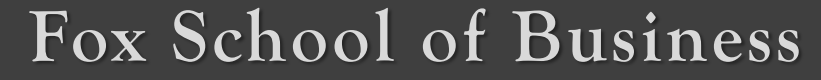

#### Some Examples

- For example:
  - Consider a field with the value "soda" (four bytes long) and another value "aspirin" (seven bytes longs).
  - In order to maintain field width consistency, "soda" would be padded with three blanks, making it seven bytes long.
  - Oftentimes, data from older mainframe systems is in the data encoding EBCDIC.
  - Because many applications cannot read EBCDIC, data providers often convert mainframe EBCDIC data into ASCII. -
  - This can create errors in some data types, especially packed fields. A
    packed field is a mainframe numeric field that has been compressed to
    save disc space.
  - Such fields can be correctly decompressed in table layouts with the 'Packed' data type. ACL Analytics reads and processes EBCDIC without converting it into ASCII, preserving data quality and integrity.

Source: ACL Analytics On Line User Guide (https://enablement.acl.com/helpdocs/analytics/12/user-guide/en-us/Default.htm#cshid=using-expressions)

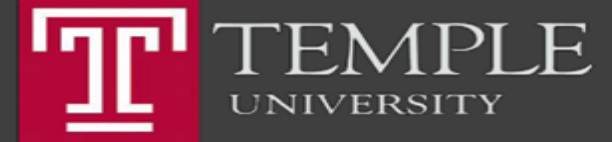

#### Fox School of Business

#### Sample Data File

| InventoryBoston.DAT - Notepad         |       |       |                 | l   |      | X |
|---------------------------------------|-------|-------|-----------------|-----|------|---|
| File Edit Format View Help            |       |       |                 |     |      |   |
| 023903712FISH N FILLET BOARD 01A      | 10.73 | 14    | .9511/05/2016   | 120 |      |   |
| 1287.60023946372TEHO ROD AND REEL     | 01A   | 6.43  | 7.9511/05/2016  |     | 110  |   |
| 707.30023973042MORA ICE DRILL EXTN    | 01A   | 3.32  | 4.8011/05/2016  |     | 75   |   |
| 249.00024100312COOPER HOCKEY HELMET   | 01A   | 8.42  | 10.9210/03/2016 |     | 95   |   |
| 799.90024104312SNOW-JET MOBILE        | 01A   | 12.10 | 13.5008/04/2016 |     | 12   | = |
| 145.20024106512HOCKEY PANTS           | 01A   | 14.80 | 18.9902/03/2016 |     | 125  |   |
| 1850.00024108612ESKIMO TOBOGGAN 6FT   | 01A   | 15.87 | 17.9511/05/2016 |     | 45   |   |
| 714.15024112162CURLING SLIDERS        | 01A   | 5.18  | 6.4902/01/2016  |     | 310  |   |
| 1605.80024121332MOUTH GUARD           | 01A   | 2.80  | 3.7010/03/2016  |     | 345  |   |
| 966.00024128712NEOLITE SKATE GUARDS   | 01A   | 1.01  | 1.1910/03/2016  |     | 450  |   |
| 454.50024128812COOPER SPORTS BAG      | 01A   | 3.10  | 2.9502/03/2016  |     | 170  |   |
| 527.00024128932NOSE & MOUTH GUARD     | 01A   | 3.49  | 3.8510/03/2016  |     | 300  |   |
| 1047.00024130572BANANA PEEL SLIDER    | 01A   | 5.30  | 7.5008/04/2016  |     | 90   |   |
| 477.00024133112HOCKEY NET SET         | 01A   | 10.60 | 13.9310/03/2016 |     | 200  |   |
| 2120.00024139372WAX KIT               | 01A   | 5.94  | 7.9312/15/2016  |     | 235  |   |
| 1395.90024140032MENS SNOSHOES         | 01A   | 27.41 | 32.9512/15/2016 |     | 75   |   |
| 2055.75024144812TRUNK SKI CARRIER     | 01A   | 10.73 | 14.9512/15/2016 |     | 110  |   |
| 1180.30024188432LADIES FIGURE SKATES  | 01A   | 28.15 | 32.8702/03/2016 |     | 80   |   |
| 2252.00024195262SNOWSHOE HARNESS      | 01A   | 5.07  | 6.9812/15/2016  |     | 140  |   |
| 709.800801008181/2" 90 DEGREE ELBOW C | OP01A | 0.19  | 0.2901/03/2016  |     | 1100 |   |
| 209.000801010181/2" 45 DEGREE ELBOW C | OP01A | 0.37  | 0.5001/03/2016  |     | 1200 |   |
| 444.000801026181/2" SOFT TUBING 30'CO | IL01A | 16.80 | 32.9201/03/2016 |     | 6000 |   |
|                                       |       |       |                 |     |      | * |

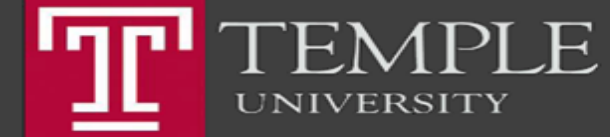

#### Fox School of Business

# **Delimited Files**

- A delimited file typically has a variable record length
  - Delimited files are not are variable length
  - Fields are not padded with blanks.
- Instead, a delimited file contains delimiters to separate fields.
- A delimiter, such as a comma, specifies the boundary between fields.
- Types of Delimiters
  - CSV The most common type of delimited file is a CSV (Comma Separated Value).
- Delimited files can be in either data encoding:
  - ASCII (server) or EBCDIC (mainframe).
- They can also contain field names, so be sure to ask for them in your request.
- If field names cannot be included, you will need to request an accompanying record layout.
- Best practice: Request a delimiter such as a tab or a pipe ( | ) to reduce the risk of non-delimiters being recognized as delimiters

Source: ACL Analytics On Line User Guide (https://enablement.acl.com/helpdocs/analytics/12/user-guide/en-us/Default.htm#cshid=using-expressions)

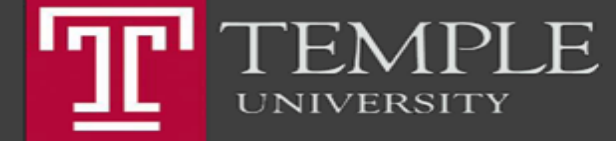

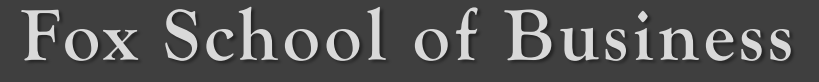

#### **Delimited File**

| CustMast.csv - Notepad                                                                                                    | × |
|----------------------------------------------------------------------------------------------------|---|
| <u>File Edit Format View H</u> elp                                                                                                    |   |
| Elle         Edit         Format         Yiew         Help           "Cust_Non", "Cust_Name", "Street_Address", "City", "State", "Zip_Code", "Credit_Limit", "Tax_ID", "Sales_Rep"           "35189", "VERSA TIRES", "S1001         BORNEO RD, "PITTSBURGH", 'TX", "75686", 32000, "205-11-3654", "000120 - Sarah Gamp"           "444413", "EQUITABLE CORPORATION", "6300         METZEROTT RD,", "Collsville", "Co", "80027", 22000, "927-95-3640", "000230 - Thomas Pinch"           "4634511,"         BUE CALANTA", "301 E 2ND ST", "ST LOUIS", "Mo", "G31131, "53000, "322-56-4288", "000350 - Jonas Chuzzlewit"           "269267", "UNIVERSITY NATIONAL", "9600 MARKET ST," SCARSDALE", "NY", "10583", 22000, "425-59-6341", "000230 - seth Pecksniff"           "359310", "SECOND BONNET COMMERCIAL", "20500 AMERCCAN RO", "RICHMOND", 'VA", "23219", 66000, "301-17-8155", "000310 - Montague Tigg"           "519311", "QUORUM JOY", '650 BROADWAY, "LA JOLLA", "CA", "92037", 59000, "117-41-458", "000230 - Seth Pecksniff"           "815062", "BANCO INC., "4441 N 12TH ST", "BRONX", "NY", "10467", 66000, "681-76-5445,", "000290 - seth Pecksniff"           "820025", 'UNITED CITY", '920 4TH STREET", "BRIDGEWATER", "NY", "108807, 46000, "784-14-2582", "000290 - seth Pecksniff"           "231494", "EMPLOYMENT MEDIA LTD.", "57 w 66TH ST", "LEK GROVE VILLA", "LA", "60007", 63000, "809-57-7141", "000350 - Jonas Chuzzlewit"           "795401", "METROPOLITAN PHARMACEUTIC", "633 DELAWARE AVE", "CORNING", "NY", "14830", 51000, "635-87-707", "000290 - Seth Pecksniff"           "231494", "EMPLOYMENT MEDIA LTD.", "57 w 66TH ST", "STAMFORD", "CT", "06902", 49000, "550-33-35 |   |
| 513574","MEDITRONIC TECHNOLOGY","7827 CHEMO BLVD","CALABASAS","CA","91302",27000,"645-44-8014","000230 - Thomas Pinch"                                                                                                    | - |

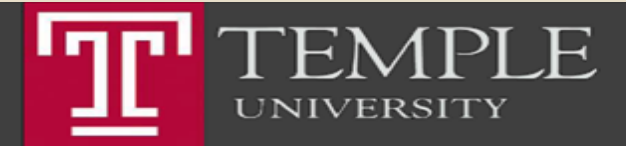

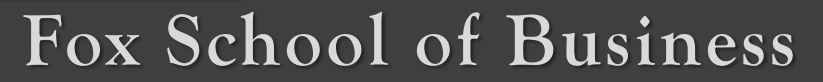

# Other file types

- Microsoft Excel/Access files
  - Although Excel and Access files can be imported to ACL Analytics, they are not the preferred formats because the original data must be converted from server/mainframe to Excel.
  - Often, during this conversion, data is corruption (such as dropping leading blanks or zeros) occurs.
  - Due to Excel file size limits, multiple Excel files may be produced for one data set.
  - Nevertheless, there will be situations when Excel/Access files need to be imported to ACL Analytics.

#### Best practice

 Discuss other file options, such as fixed-width files (no conversion) or delimited files (limited conversion), with your data provider as these file types have no size limits

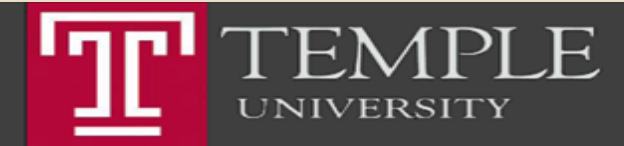

# Fox School of Business

#### Report (print image)

- A report file is the soft copy of a printed report. It contains page breaks with header information repeating on every page.
- Only use report files when other file types are not available or when the report itself needs to be audited / analyzed for accuracy.
- Report file structures can vary significantly and ACL Analytics contains many features to handle these complexities.

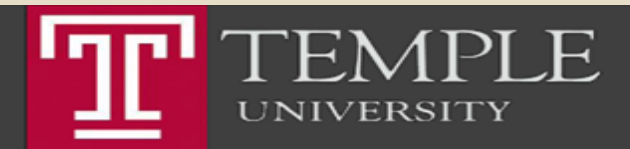

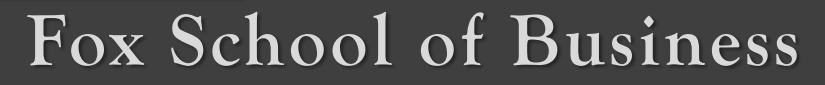

# Report (Print Image)

| ArAging2016.txt - Notep | bad            | And And   |                     |                                                |                                |             |              |            | X |
|-------------------------|----------------|-----------|---------------------|------------------------------------------------|--------------------------------|-------------|--------------|------------|---|
| File Edit Format View   | Help           |           |                     |                                                |                                |             |              |            |   |
| 559491                  | 0.00           | 0.00      | 0.00                | 11.72                                          | 0.00                           | 0.00        | 0.00         | 11.72      | • |
| 836004                  | 924.29         | 0.00      | 2,528.29            | 0.00                                           | 0.00                           | 0.00        | 8,943.47     | 12,396.05  |   |
| 994403                  | 0.00           | 0.00      | 0.00                | 0.00                                           | 0.00                           | 0.00        | 19,110.43    | 19,110.43  |   |
| Sub Total 000230        | 37,131.71      | 19,011.93 | 21,309.00           | 26,666.67                                      | 0.00                           | 0.00        | 79,818.26    | 183,937.17 |   |
| Page 2                  |                |           | Ta<br>AR Agir<br>01 | lft Industrie<br>ng at Decembe<br>./17/2017 09 | s Inc.<br>r 31, 2016<br>:30:54 |             |              |            | Ш |
| Sales Rep: 000290       | - Seth Pecksni | ff        |                     |                                                |                                |             |              |            |   |
| Cust_No                 | Age 0 30       | Age 31 60 | Age 61 90           | Age 91 120                                     | Age 121 150                    | Age 151 180 | Age Over 180 | Ar Balance |   |
| 081559                  | 0.00           | 30,796.29 | 0.00                | 0.00                                           | 0.00                           | 0.00        | 0.00         | 30,796.29  |   |
| 241370                  | 0.00           | 1,765.69  | 0.00                | 0.00                                           | 0.00                           | -5,000.00   | 53,845.48    | 50,611.17  |   |
| 264629                  | 0.00           | 39,746.26 | 0.00                | 0.00                                           | 0.00                           | 0.00        | 16,041.31    | 55,787.57  |   |
| 269267                  | 0.00           | 0.00      | 8,625.16            | 0.00                                           | 0.00                           | 0.00        | 0.00         | 8,625.16   |   |
| 277097                  | 0.00           | 0.00      | 24,292.79           | 0.00                                           | 0.00                           | 0.00        | 24,986.21    | 49,279.00  | - |

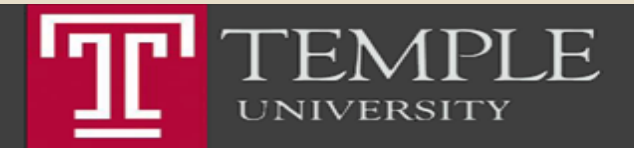

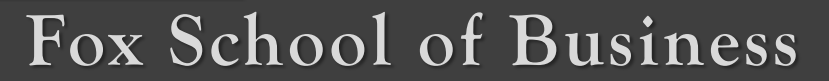

Copyright<sup>©</sup> 2015 Edward S. Ferrara

## Other File Formats

#### PDF (report)

- Although PDF files are increasingly popular, they are not the preferred file format for accessing data and should only be used when alternative files, such as fixed-width or delimited, are not available.
- Only the text elements of a PDF file can be imported to ACL Analytics; scanned images cannot be interpreted.
- A PDF file that does not contain any text will be rejected.
- In ACL Analytics, a PDF file is treated as a report file because it typically contains data that is formatted like a printed report.

#### Other files

 ACL Analytics can also import other file types, including XML, AS400, Cobol Copybook and SAP (Private File Format).

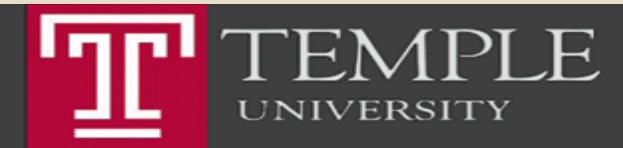

# Fox School of Business

# **Overlapping Fields**

- Defining overlapping fields
  - Generally when you define the fields in a record, each data position in the record is only assigned to one field.
  - Sometimes though, you may need to define fields that overlap with each other, were some data may be used in more than one field.
  - This can happen either because of the way the data source is structured, or because of how you want to work with the data in ACL.
  - Used for intelligent numbering where digits in the field have meaning.

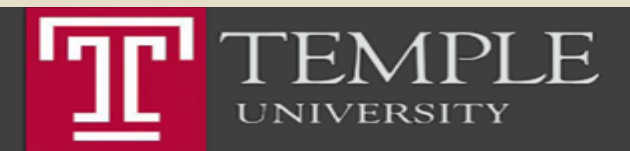

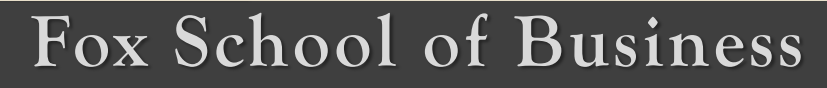

#### Fixed Width Files

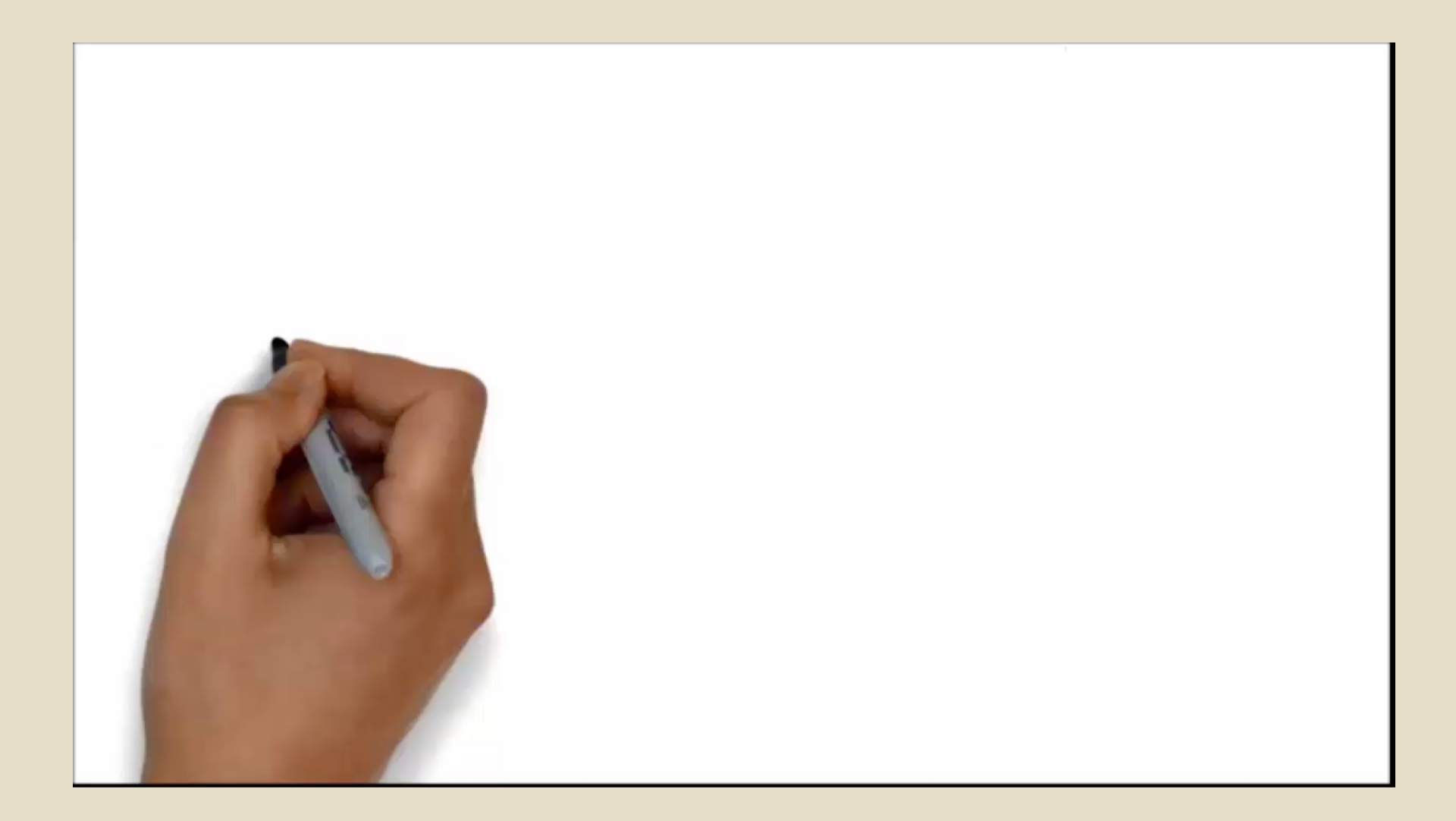

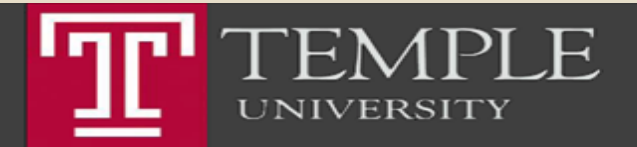

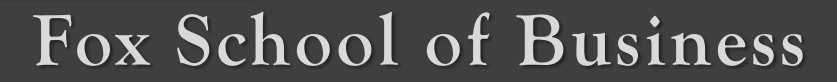

# **Record Layouts**

- Because a fixed-width file doesn't contain any field definitions, it is essential that it is accompanied by a record layout. Without this information it will be extremely difficult to create the table layout in ACL Analytics.
- Typically, a record layout will only be available if requested from the data provider. By
  providing information about fields within the file, record layouts contextualize data that may
  otherwise be meaningless.
- In a record layout, the minimum information to describe each field is: name, start position and length. Some layouts may include additional information such as data type, decimals (how many decimal places), and datetime format.

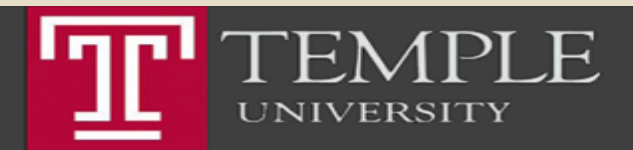

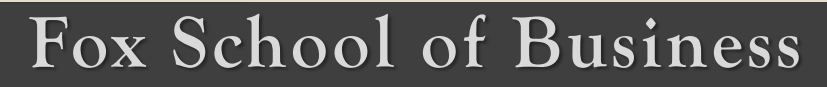

## Class Exercise

- Create a new .acl project named DataImport.acl in the 'Case Study Taft Industries' folder.
- Import the Sales2016.dat data file (found in the folder 'Case Study Taft Industries') into the project and use the record layout to define your fields.

#### Record Layout

In Sales2016.dat, the record layout below outlines how each field in our data set is defined. Overlapping fields appear for ProdNum and ProdClass. Both of these start at character 27 of the data set, however ProdNum is 9 characters in length whereas ProdClass is 2 characters.

#### Note

ProdNum and ProdClass are overlapping fields.

| Field      | Туре      | Start | Length | Decimals | Format     |
|------------|-----------|-------|--------|----------|------------|
| CustoNum   | Character | 1     | 6      |          |            |
| InvceNum   | Character | 7     | 6      |          |            |
| InvceDte   | Datetime  | 13    | 10     |          | MM/DD/YYYY |
| LineItem   | Character | 23    | 2      |          |            |
| TranType   | Character | 25    | 2      |          |            |
| ProdNum    | Character | 27    | 9      |          |            |
| ProdClass  | Character | 27    | 2      |          |            |
| QntySold   | Numeric   | 36    | 12     | 0        |            |
| SalesPrice | Numeric   | 48    | 12     | 2        |            |
| SalesTax   | Numeric   | 60    | 12     | 2        |            |
| TotalAmt   | Numeric   | 72    | 12     | 2        |            |

Overlapping Fields

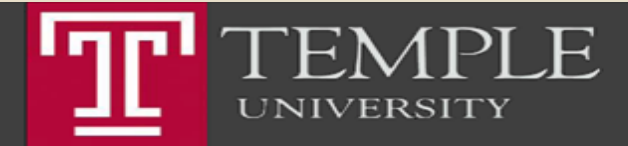

#### Fox School of Business

#### **Create New Project**

| Analytics         File       Edit       Import       Data         New       Open Project       Recent Projects       Save Project         Save Project       Save Project As       Close Project         Properties       Delete       Rename         Save       Save       Save         Save As       Page Setup       Print         Print Preview       Print Project Contents       Exit | Analyze Sar<br>Ctrl+O<br>Ctrl+S<br>Ctrl+F4 | npling Applications T<br>Table<br>Script<br>Workspace<br>Folder<br>Project | ools Server Wii<br>+ * | ndow Help |  |  |  |
|----------------------------------------------------------------------------------------------------|--------------------------------------------|----------------------------------------------------------------------------|------------------------|-----------|--|--|--|
| Overview Log Variables                                                                                                    |                                            |                                                                            |                        |           |  |  |  |

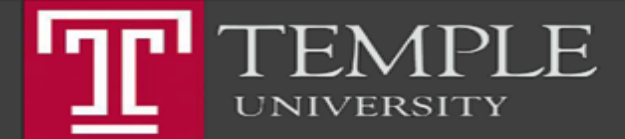

#### Fox School of Business

| Select Platform       | Specify whether t                 | he data source you want to define is accessed using ACL or through an ACL server                                                                                                    |
|-----------------------|-----------------------------------|----------------------------------------------------------------------------------------------------|
| Select Data           | Local     O Analytic     Exchange | Select this option to use AN to access the data.<br>You can access local or network-based data files, ODBC data sources,<br>external file definitions, or SAP data using Direct Link (if installed). |
| Identify Properties   | Server                            | Select this option to use ACL Server to access the data.<br>You can connect using a server profile and use ACL Server to access<br>databases or data files from the server.                          |
| Define Fields/Records | ⊖ ACL GRC                         | Project Manager<br>Select this option to use AN to import data from<br>ACL GRC.                                                                                                    |
| Edit Field Properties |                                   |                                                                                                    |
| Finish                |                                   |                                                                                                    |

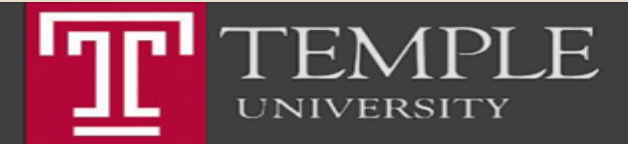

### Fox School of Business

### Chose First File to Import

| Data Definition Wizard - Select Local Data S | ource                                 |                                                                                                    | $\times$ |  |  |  |  |
|----------------------------------------------|---------------------------------------|----------------------------------------------------------------------------------------------------|----------|--|--|--|--|
| Select Platform                              | Specify how to access your data file. |                                                                                                    |          |  |  |  |  |
|                                              | ● File:                               | Access a file on your hard drive or a network drive.                                                      |          |  |  |  |  |
| Select Data                                  | ODatabase and<br>Application:         | Choose from a list of data connectors to import your data from sources like Oracle, SQL, Salesforce, etc. |          |  |  |  |  |
| Identify Properties                          | O Other:                              | Access a data file using an AS/400 FDF, PL/1, or COBOL file definition.                                   |          |  |  |  |  |
| Define Fields/Records                        |                                       |                                                                                                    |          |  |  |  |  |
| Edit Field Properties                        |                                       |                                                                                                    |          |  |  |  |  |
| Finish                                       |                                       |                                                                                                    |          |  |  |  |  |
|                                              |                                       | <back next=""> Cancel Help</back>                                                                         |          |  |  |  |  |

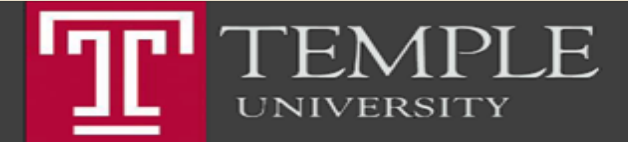

#### Fox School of Business

#### Import Sales2016.DAT

| → ^ ↑ - Th            | is PC > Documents > ACL Data > Samp | le Data Files → ACL 101 2-0 | > Case Study - Taft In | dustries | ~ Ū | Search Case Stud | ly - Taft In | ıdu | P      |
|-----------------------|-------------------------------------|-----------------------------|------------------------|----------|-----|------------------|--------------|-----|--------|
| rganize 🔻 👘 New folde | er                                  |                             |                        |          |     | -                | = - [        |     | ?      |
| 🕂 Downloads  🖈 ^      | Name                                | Date modified               | Туре                   | Size     |     |                  |              |     |        |
| 🚆 Documents 🖈         | ODBC Import                         | 7/6/16 1:11 PM              | File folder            |          |     |                  |              |     |        |
| 📰 Pictures 🛛 🖈 🚽      | ArAging2015                         | 6/2/16 10:37 PM             | Text Document          | 12 KB    |     |                  |              |     |        |
|                       | ArAging2016                         | 6/2/16 10:38 PM             | Text Document          | 11 KB    |     |                  |              |     |        |
| CneDrive              | ArPmt2016                           | 6/7/16 5:31 PM              | Text Document          | 55 KB    |     |                  |              |     |        |
| This PC               |                                     | 7/5/16 8:15 PM              | Windows Batch File     | 18 KB    |     |                  |              |     |        |
| Desktop               | CaseStudyDataLoad                   | 7/5/16 8:15 PM              | Windows Batch File     | 18 KB    |     |                  |              |     |        |
| Documents             | CaseStudyDataLoad.mnu               | 2/5/16 1:47 PM              | MNU File               | 1 KB     |     |                  |              |     |        |
|                       | 🔊 CustMast                          | 2/5/16 1:47 PM              | Microsoft Excel C      | 8 KB     |     |                  |              |     |        |
| - Downloads           | InventoryBoston.DAT                 | 5/4/16 12:11 PM             | DAT File               | 6 KB     |     |                  |              |     |        |
|                       | InventoryChicago.DAT                | 5/11/16 10:54 AM            | DAT File               | 4 KB     |     |                  |              |     |        |
| Music                 | InventoryDenver.DAT                 | 5/11/16 10:55 AM            | DAT File               | 5 KB     |     |                  |              |     |        |
| Pictures              | InventorySanFrancisco.DAT           | 5/11/16 10:55 AM            | DAT File               | 2 KB     |     |                  |              |     |        |
| 🏪 Local Disk (C:)     | VIII ProductClass                   | 2/5/16 1:47 PM              | XLS File               | 16 KB    |     |                  |              |     |        |
| 蝤 DVD Drive (D:) C    | Sales2016.DAT                       | 7/5/16 8:13 PM              | DAT File               | 745 KB   |     |                  |              |     |        |
| 🛖 Usr-A on 'Mac' (    | TaxRateByState2016                  | 6/27/16 6:30 PM             | XLS File               | 29 KB    |     |                  |              |     |        |
| 🛖 Data-(6Tb) on 'N    |                                     |                             |                        |          |     |                  |              |     |        |
| 🛖 Backup-1 on 'Mi     |                                     |                             |                        |          |     |                  |              |     |        |
| 🛖 Backup-0 on 'Mi     |                                     |                             |                        |          |     |                  |              |     |        |
| 🛫 Box Sync on 'Ma     |                                     |                             |                        |          |     |                  |              |     |        |
| 👳 Home on 'Mac'       |                                     |                             |                        |          |     |                  |              |     |        |
| 🛖 AllFiles on 'Mac'   |                                     |                             |                        |          |     |                  |              |     |        |
| A Network             |                                     |                             |                        |          |     |                  |              |     |        |
| File n                | ame:                                |                             |                        |          | ~   | Data Files (*.*) |              |     | $\sim$ |
|                       |                                     |                             |                        |          |     |                  |              |     |        |

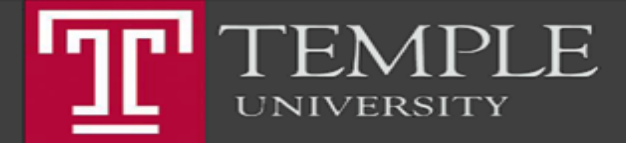

#### Fox School of Business

#### Import

| • • •                                  | Untitled — Edited ~                                                                                              |
|----------------------------------------|----------------------------------------------------------------------------------------------------|
| Data Definition Wizard - Character Set | ×                                                                                                    |
| Y Select Platform                      | The Wizard has determined the character set of your data.                                                        |
| V Select Data                          | <ul> <li>IBM mainframe or minicomputer (EBCDIC)</li> <li>PCs and all other types of computers (ASCII)</li> </ul> |
| Identify Properties                    | ○ Unicode Text<br>○ Encoded Text                                                                                 |
| Define Fields/Records                  |                                                                                                    |
| Edit Field Properties                  |                                                                                                    |
| ■ Finish                               |                                                                                                    |
|                                        | < Back Next > Cancel Help                                                                                        |

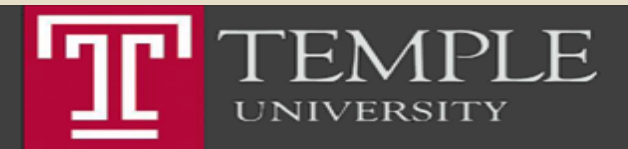

#### Fox School of Business

#### **Choose Format**

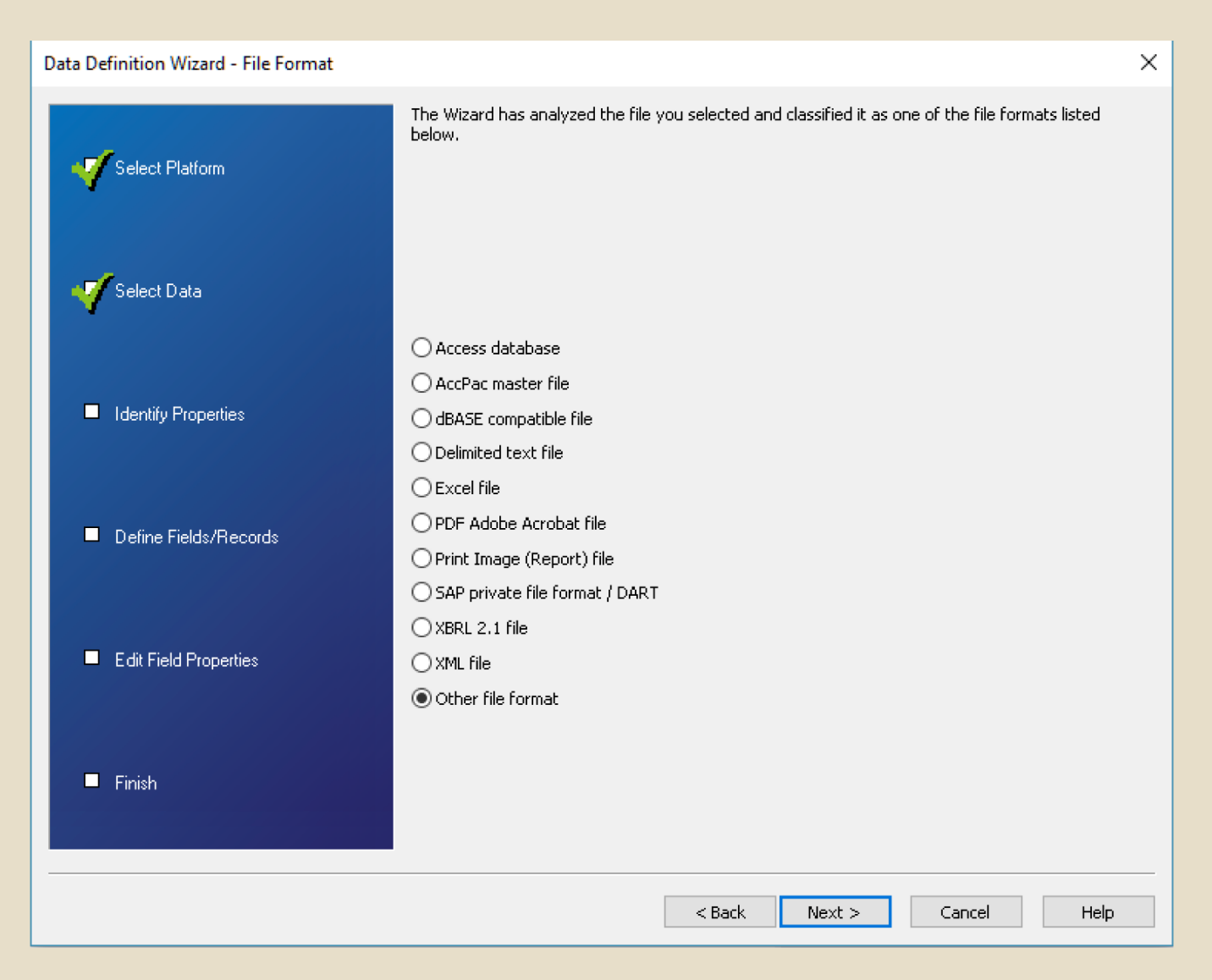

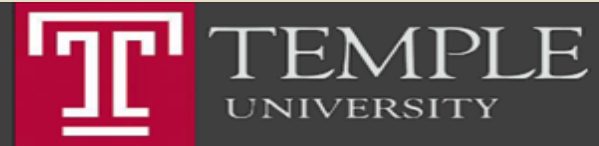

#### Fox School of Business

#### **Choose Format**

| Data Definition Wizard - File Pro                                                           | perties                                                                                                    |
|---------------------------------------------------------------------------------------------|----------------------------------------------------------------------------------------------------|
| Select Platform                                                                             | The Wizard has identified the file properties<br>[Next] to continue.                                                                                                    |
| <ul> <li>Select Data</li> <li>Identify Properties</li> <li>Define Fields/Records</li> </ul> | If you wish to skip records at the top of this<br>until these records are no longer visible. If y<br>Length value in the edit box until it is vertica<br>manually, select the Skip to Finish radio butt<br>properties, click on [Help] |
| Edit Field Properties                                                                       | Fixed Length     Variable Length                                                                                                    |

The Wizard has identified the file properties for you. If the data is vertically aligned, click  $[{\sf Next}]$  to continue.

If you wish to skip records at the top of this file, enter a value in the Bytes to Skip edit box until these records are no longer visible. If your data is not aligned, change the Record Length value in the edit box until it is vertically aligned. If you want to define this file manually, select the Skip to Finish radio button. If you want more information on file properties, click on [Help]

Bytes to Skip

| 🗖 Finish |               |             | O skip to            | ) Finish |       |           | Record Length | 84      | ÷    |    |
|----------|---------------|-------------|----------------------|----------|-------|-----------|---------------|---------|------|----|
|          |               |             |                      | 140      | .   5 | 50 60     |               |         | 1    |    |
| 1        | 26462918185 0 | 01/04/20160 | 1IN05220452          | 5        | 34    | 12.01     | 28.58         | 436.92  |      | ~  |
| 2        | 26462918185 ( | 01/04/20160 | 2IN03093442          | 3        | 27    | 7.79      | 14.72         | 225.05  |      |    |
| 3        | 26462918185 ( | 01/04/20160 | 3IN03030230          | 3        | 26    | 54.95     | 100.01        | 1528.71 |      |    |
| 4        | 26462918185 ( | 01/04/20160 | 4IN09050476          | 1        | 16    | 12.98     | 14.54         | 222.22  |      |    |
| 5        | 26462918185 0 | 01/04/20160 | 5IN09001001          | 1        | 32    | 0.99      | 2.22          | 33.90   |      |    |
| 6        | 26462918185 ( | 01/04/20160 | 6IN01011904          | 0        | 37    | 13.99     | 36.23         | 553.86  |      |    |
| 7        | 26462918185 ( | 01/04/20160 | 7IN01015516          | 0        | 34    | 13.99     | 33.30         | 508.96  |      |    |
| 8        | 26462918185 ( | 01/04/20160 | 8IN05277001          | 5        | 8     | 0.40      | 0.22          | 3.42    |      |    |
| 9        | 26462918185 ( | 01/04/20160 | 9 <b>IN</b> 05272030 | 5        | 32    | 50.00     | 112.00        | 1712.00 |      |    |
| 10       | 26462918185 ( | 01/04/20161 | .0IN05250400         | 5        | 18    | 4.80      | 6.05          | 92.45   |      |    |
| 11       | 26462918185 ( | 01/04/20161 | 1IN05248440          | 5        | 25    | 5.69      | 9.96          | 152.21  |      |    |
| 12       | 26462918185 ( | 01/04/20161 | 2IN08093874          | 8        | 33    | 3.12      | 7.21          | 110.17  |      |    |
| 13       | 26462918185 ( | 01/04/20161 | 3IN08012396          | 8        | 37    | 3.02      | 7.82          | 119.56  |      |    |
| 14       | 26462918185 ( | 01/04/20161 | 4IN02412871          | 2        | 36    | 1.19      | 3.00          | 45.84   |      |    |
| 15       | 26462918185 ( | 01/04/20161 | .5IN02412893         | 2        | 37    | 3.85      | 9.97          | 152.42  |      | Υ. |
| Hex      | <             |             |                      |          |       |           |               |         | >    |    |
|          |               |             |                      |          |       |           |               |         |      |    |
|          |               |             |                      |          | < E   | Back Next | t > Car       | ncel ł  | Help |    |

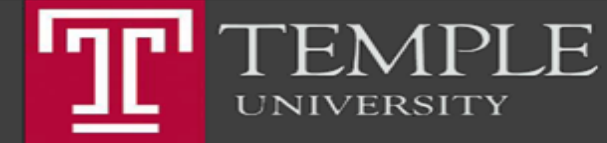

#### Fox School of Business

 $\times$ 

÷

0

| Data Definition Wizard - File Type |                                                                                                    | × |  |  |  |
|------------------------------------|----------------------------------------------------------------------------------------------------|---|--|--|--|
|                                    | The Wizard has determined the type of file and indicated it below.                                                                                                    |   |  |  |  |
| Select Platform                    | Click [Next] to continue, or select the Skip Field Identification option to identify the fields on your own. This option allows you to identify the fields on your own. |   |  |  |  |
| V Select Data                      | <ul> <li>Data File (Single Record Type)</li> <li>Print Image File (Report File)</li> </ul>                                                                              |   |  |  |  |
|                                    | O Multiple Record Type File                                                                                                    |   |  |  |  |
| V Identify Properties              | O Skip Field Identification                                                                                                    |   |  |  |  |
| Define Fields/Records              |                                                                                                    |   |  |  |  |
| Edit Field Properties              |                                                                                                    |   |  |  |  |
| ■ Finish                           |                                                                                                    |   |  |  |  |
|                                    | < Back Next > Cancel Help                                                                                                    |   |  |  |  |

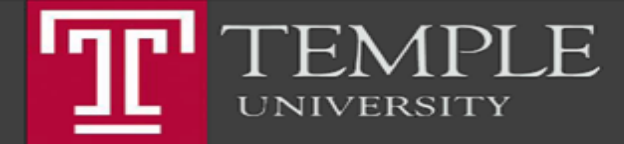

### Fox School of Business

#### Import the Data

Data Definition Wizard - Identify Fields

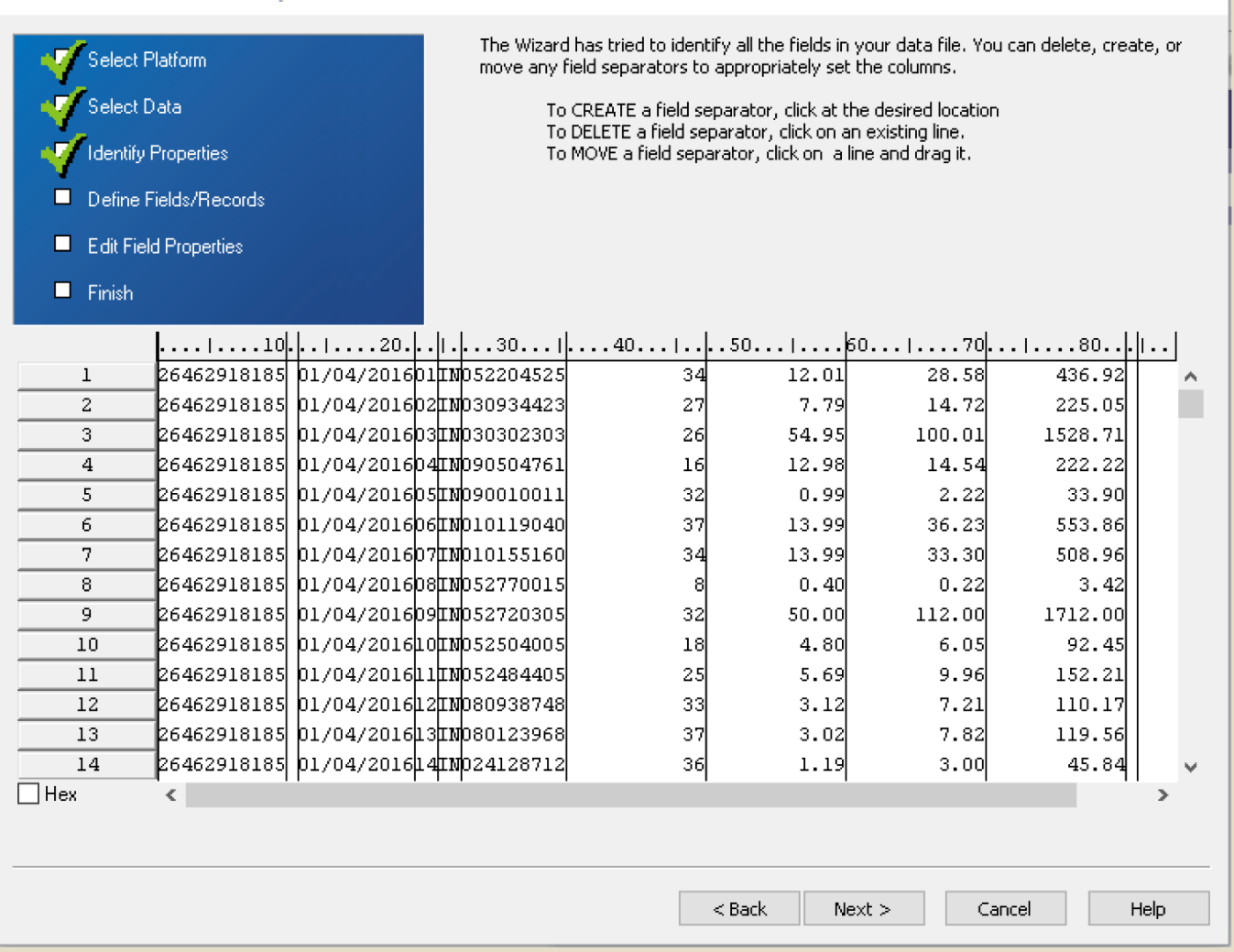

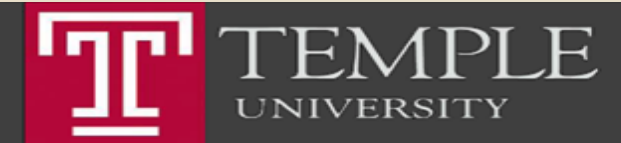

#### Fox School of Business

X

#### Data Definition Wizard - Edit Field Properties

| V Select              | Platform                            | The Wizard has identified the field properties. Use this screen to modify the Wizard's recommendations. Click on the column heading to select a field. |             |             |                       |  |  |
|-----------------------|-------------------------------------|----------------------------------------------------------------------------------------------------|-------------|-------------|-----------------------|--|--|
| 🛛 🎻 Select            | Data                                |                                                                                                    |             |             |                       |  |  |
| - Identifi            | Properties                          | Ignore this field                                                                                                    |             |             |                       |  |  |
|                       |                                     | Name InvoiceNum                                                                                                    |             |             |                       |  |  |
| Define Fields/Records |                                     |                                                                                                    |             |             |                       |  |  |
| Edit Field Properties |                                     | Numeric (Formatted)                                                                                                    |             |             | ieric (Formatted) 🛛 🗸 |  |  |
|                       |                                     |                                                                                                    | Value 18185 |             |                       |  |  |
|                       |                                     |                                                                                                    | ~           | Decimal 0   |                       |  |  |
|                       | CusIn DATE                          |                                                                                                    | ER NUME     | R NUMER     |                       |  |  |
| 1                     | 26462918185 01/04/201               | 601IN052204525                                                                                                    | 34 1        | 2.01 28.58  | 436.92                |  |  |
| 2                     | 264629 <mark>18185</mark> 01/04/201 | 602110030934423                                                                                                    | 27          | 7.79 14.72  | 225.05                |  |  |
| 3                     | 264629 <mark>18185</mark> 01/04/201 | братирзозогзоз                                                                                                    | 26 5        | 4.95 100.01 | 1528.71               |  |  |
| 4                     | 264629 <mark>18185</mark> 01/04/201 | 604IN090504761                                                                                                    | 16 1        | 2.98 14.54  | 222.22                |  |  |
| 5                     | 264629 <mark>18185</mark> 01/04/201 | 6р5µир90010011                                                                                                    | 32          | 0.99 2.22   | 33.90                 |  |  |
| 6                     | 264629 <mark>18185</mark> 01/04/201 | 6р61100119040                                                                                                    | 37 1        | 3.99 36.23  | 553.86                |  |  |
| 7                     | 264629 <mark>18185</mark> 01/04/201 | 607µm010155160                                                                                                    | 34 1        | 3.99 33.30  | 508.96                |  |  |
| 8                     | 264629 <mark>18185</mark> 01/04/201 | 608µm052770015                                                                                                    | 8           | 0.40 0.22   | 3.42                  |  |  |
| 9                     | 264629 <mark>18185</mark> 01/04/201 | 6091110052720305                                                                                                    | 32 5        | 0.00 112.00 | 1712.00               |  |  |
| 10                    | 264629 <mark>18185</mark> 01/04/201 | 6µ0µn052504005                                                                                                    | 18          | 4.80 6.05   | 92.45                 |  |  |
| 11                    | 264629 <mark>18185</mark> 01/04/201 | 61111101052484405                                                                                                    | 25          | 5.69 9.96   | 152.21                |  |  |
| 12                    | 264629 <mark>18185</mark> 01/04/201 | 612110080938748                                                                                                    | 33          | 3.12 7.21   | 110.17                |  |  |
| 13                    | 264629 <mark>18185</mark> 01/04/201 | 613110080123968                                                                                                    | 37          | 3.02 7.82   | 119.56                |  |  |
| 14                    | 264629 <mark>18185</mark> 01/04/201 | 614110024128712                                                                                                    | 36          | 1.19 3.00   | 45.84                 |  |  |
| 15                    | 264629 <mark>18185</mark> 01/04/201 | 6µ5µмр24128932                                                                                                    | 37          | 3.85 9.97   | 152.42                |  |  |
| Hex                   | <                                   |                                                                                                    |             |             | >                     |  |  |
|                       |                                     |                                                                                                    |             |             |                       |  |  |
|                       | < Back Next > Cancel Help           |                                                                                                    |             |             |                       |  |  |
|                       |                                     |                                                                                                    |             |             |                       |  |  |

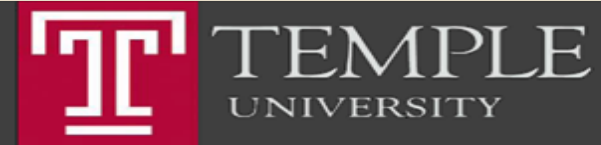

#### Fox School of Business

Copyright© 2015 Edward S. Ferrara

Х

## Data Import – Fixed Length Data File

#### Create the DataImport.acl project:

- Open ACL for Windows and click Analytics
   Project under the Create panel on the right.
- Navigate to the folder where your course data files are saved and open the Case Study - Taft Industries folder.
- Enter 'DataImport' as the name and click **Save.**
- Import the Sales2016.dat file:
  - Select File > New > Table.
  - Click Next.

The Data Definition Wizard (DDW) opens. For each of the dialog windows, enter the following information and then click Next to move onto the next window.

- Select Platform For Data Source.
  - Local (default).
- Specify How to Access Your Data File.
  - Select File to access the Sales2016.dat file and click Open.
  - Click Finish.

- Character Set
  - The DDW identifies the character set of the data as ASCII. Do not change the selection.
- File Format
  - The DDW identifies the file as Other file format.
- File Properties
  - Fixed/Variable Length Records The DDW identifies the file as 'Fixed Length.'
  - Record Length The DDW identifies the record length as 84.
    - Scroll down and ensure that the data is:
      - Vertically aligned;
      - Skewed
      - Record Length is incorrect
  - Bytes to Skip The number of bytes to be stripped from the top of the file. Bytes to Skip is useful when there are header records or field names to be skipped. In the Sales2016 file, there are no header records or field names to skip.

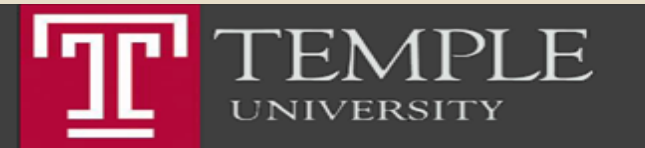

# Fox School of Business

# Data Import – Fixed Length Data File

#### File Type

- The DDW identifies the file as Data File (Single Record Type).
- Identify Fields

UNIVERSITY

 Using the record layout, ensure the field separators are in the correct positions. Use the Wizard tips to create, delete or move a separator. Adjust separators as needed.The ruler measures in increments of 10. The byte under the first digit of each number is in the position represented by the number (i.e. the byte under the "1" in 10 on the ruler is in the 10th position).

#### Edit Field Properties

- To edit a field, click on the column heading and adjust the following specifications as needed:
- Name The field name.
- Column Title The field name as it's displayed in the view.
- Type The data type of the field; ensure that the Value correctly interprets the content on record #1. From the Type dropdown list, select the data type.Character fields must be defined as ASCII Text or EBCDIC Text (corresponds with the encoding identified by the Data Definition Wizard during Identify Properties).
- Final
  - Ensure field names and types are accurate (compare to the record layout). To make changes, click **Back**.
  - Enter 'Sales2016' as the table name and click OK.

### Fox School of Business

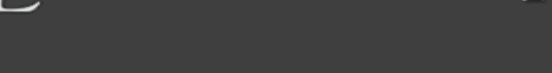

#### Questions

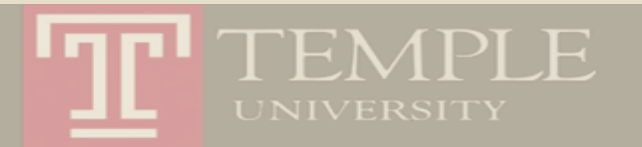

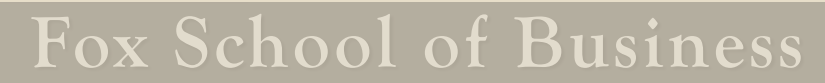

#### Thank you.

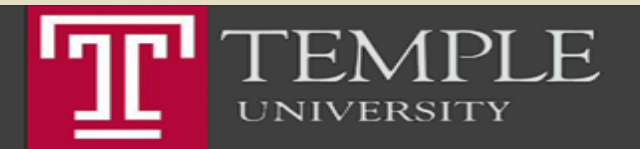

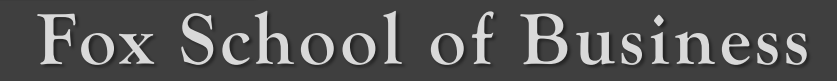